# لوحم ىلع VLAN ةەجاو ىلإ ذفنم نيوكت تادادعإ (رماوألا رطس ةەجاو) CLI لالخ نم

#### فدەلا

(LAN) ةيلحم ةقطنم ةكبش ةئزجتب (VLAN) ةيرهاظلا ةيلحملا ةقطنملا ةكبش كل حمست ثب اهيف متي دق يتلا تاهويرانيسلا يف .ةفلتخم ثب تالاجم ىلإ يقطنم لكشب لالخ نم نامألا زيزعتل VLAN تاكبش ءاشنإ نكمي ،ام ةكبش ىلع ةساسحلا تانايبلا قكبش ىلإ نومتني نيذلا نيمدختسملل طقف نكمي .ةنّيعم VLAN ةكبشل ثب صيصخت .اهتجلاعمو هذه VLAN ةكبش ىلع ةدوجوملا تانايبلا ىلإ لوصولا VLAN

طخ وأ لوصولاا عضو يف ذفنملاا نوكي نأ بجي ناك اذإ ام ديدحتو ذفانملا نيوكت كنكمي ةيفيك لوح تاداشرا ةلاقملا هذه مّدقت VLAN تاكبشل ةنيعم ذفانم صيصختو ،لاصتالا لالخ نم كب صاخلا لّدبملا ىلع لوصو وأ لاصتا طخ ذفنمك ةهجاولل VLAN ةكبش نيوكت .(CLI) رماوألا رطس ةهجاو

#### ةمدقملا

VLAN تاكبش لمعت .قييبطتلا وأ ةفيظولا بسح ًةداع اهتئزجت متت ةكبش يه VLAN ىتح ةفيضملا تائيبلا عيمجت كنكمي نكلو ،ةيداملا LAN تاكبش أَريثك هبشي لكشب متت .VLAN ةكبش ىلإ لوحملا ذفنم يمتني نأ نكمي .هسفن عقوملا يف ةدوجوم نُكت مل اذإ VLAN ةكبش يف ذفانملا جراخ اهقفدو ددعتملا ثبلاو ثبلاو يداحألا ثبلا مزح هيجوت ةداعإ .اهسفن

لااسرا ىلام قجاحلا ليلقت لالخ نم ءادألا نيسحتل VLAN تاكبش مادختسا اَضيأ نكمي ليەست ىلع لمعت اەنأ امك .قيرورض ريغ تاەجو ىلإ ددعتملا ثبلا تايلمعو ثبلا تايلمع .أَيدام ةزەجألا ەذە عقوم رييغت نود يقطنم لكشب ةزەجألا ليصوت لالخ نم ةكبشلا نيوكت

ةدعاسملا ةادألاا لالخ نم كيدل لوحملا ىلع VLAN تادادعا نيوكت ةيفيك ةفرعمل :ةظحالم رماوألا رطس ةهجاو ىلا ةدنتسملا تاميلعتلا ىلع لوصحلل .<u>انه</u> رقنا ،بيولا ىلا ةدنتسملا .<u>انه</u> رقنا ،(CLI)

:ةيلاتلا VLAN تاكبش مادختساب ەنيوكت مت SG350X switch لوحم ەاندأ ةروصلا ضرعت

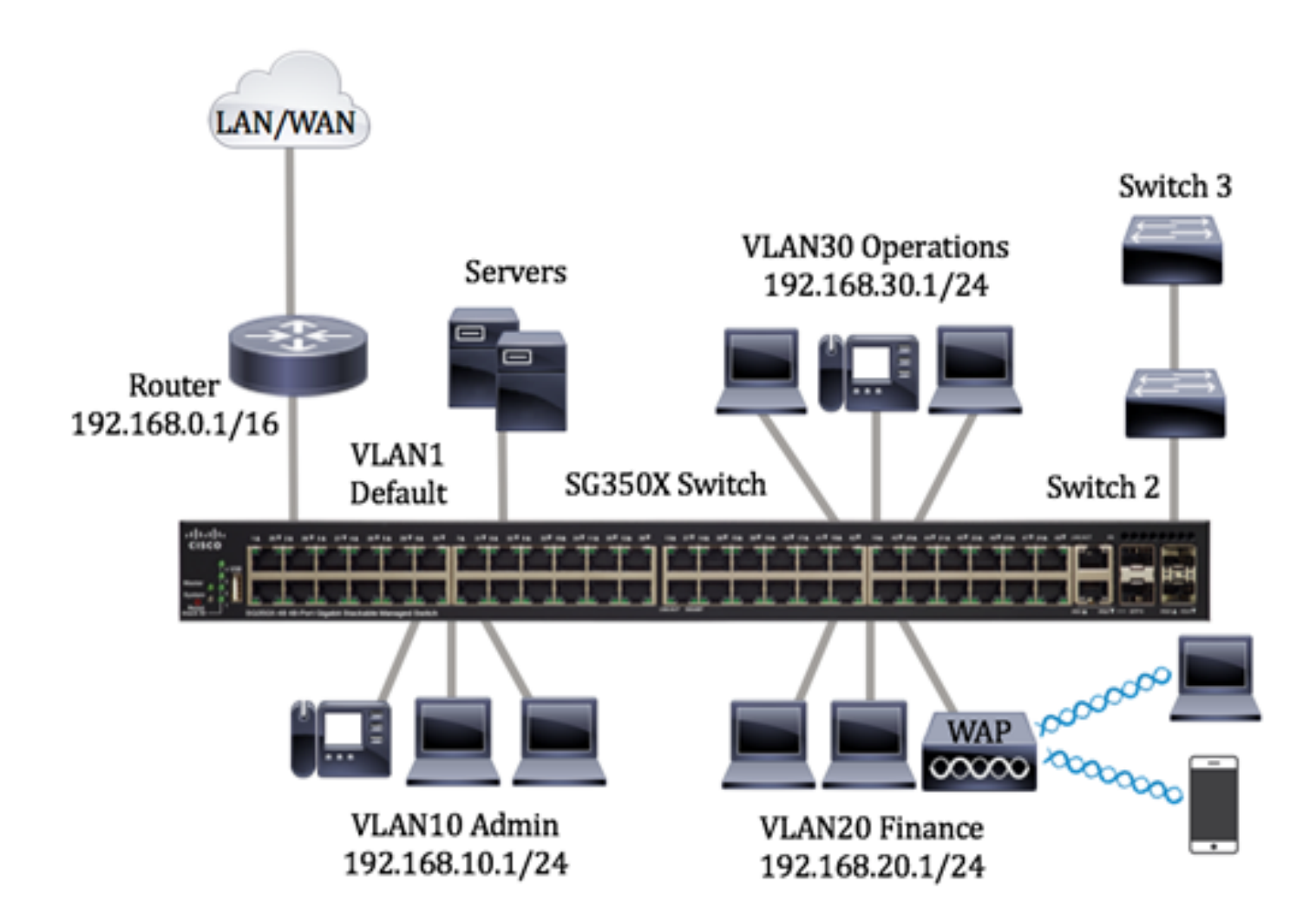

- لالخ نم مّجوملاب لوحملا ليصوت متي .ةيضارتفالا VLAN ةكبش يه هذه 1 VLAN .هفذح وأ هليدعت نكمي ال نكلو لوحملا اذه مادختسا نكمي .هذه VLAN ةكبش
- عانقب 192.168.10.1 وه ةكبشلا ناونع .ةرادإلا مسقل ةيضارتفالا ةكبشلا VLAN10
   عانقب 255.255.255 قيعرف ةكبش
  - وه ةكبشلا ناونع .ةيلاملا نوؤشلا مسقل ةيضارتفالا ةكبشلا VLAN20
     وه ةكبشلا ناونع .ةيلامل نوؤشلا مسقل قيضارتفالا قكبشلا 192.168.20.1
     24.
- عم 192.168.30.1 وه ةكبشلا ناونع .تايلمعلا مسقل ةيضارتفالا ةكبشلا VLAN30
   255.255.255.255 قيعرفلا قكبشلا عانق

ذفانمك اهصيصخت مت تاهجاوب اهنيوكت مت يتلا VLAN تاكبش ودبت دق ،ربكأ ةكبش يف :لكشلا اذهب تالوحملا ىلع لاصتا طوطخو لوصو

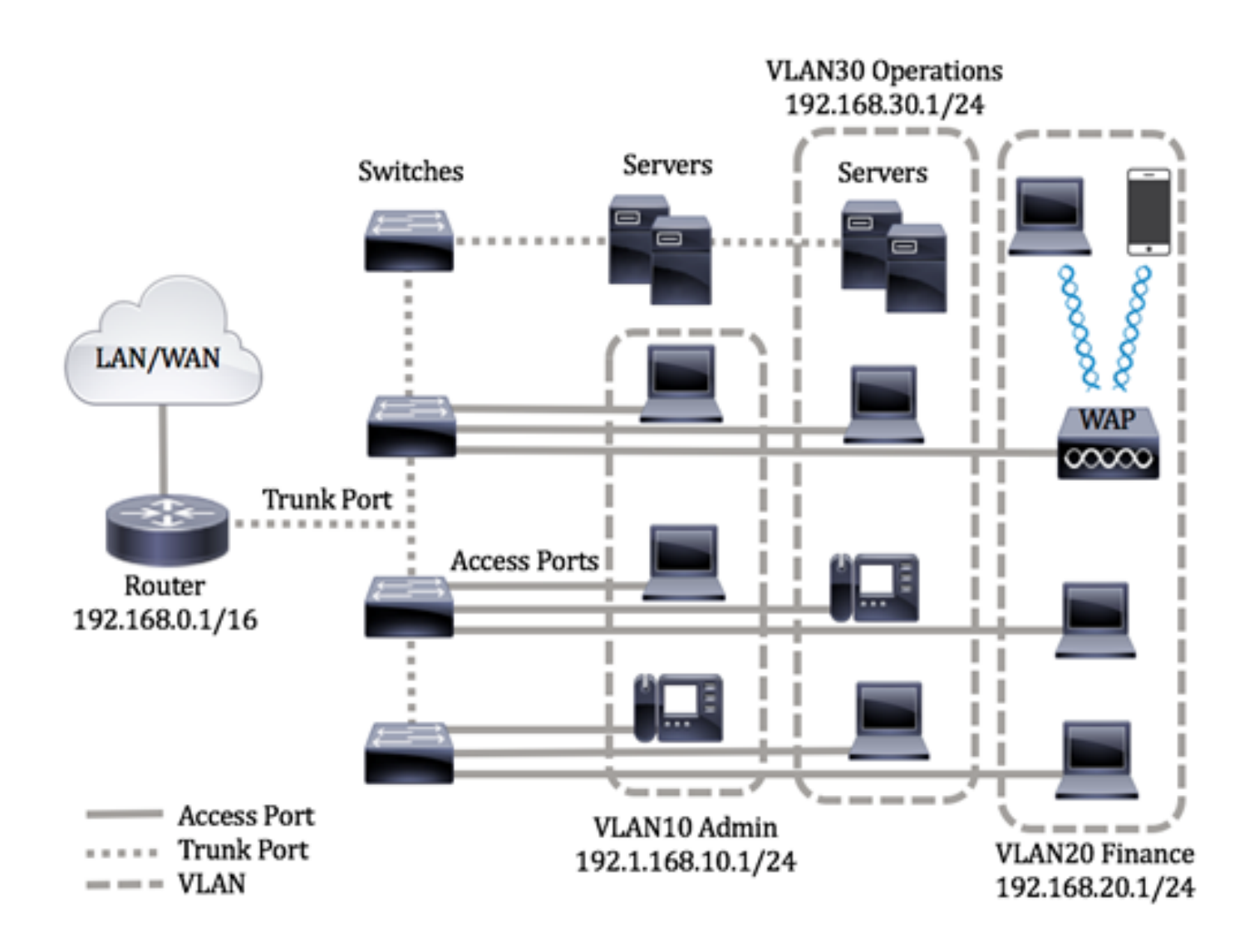

يلاتلا وحنلا ىلع ذفانملا عاضوأ ديدحت متي:

- ةمالع اهب تسيل ةهجاولا ىلع اهيقلت مت يتلا تاراطإلا نأ ضرتفي لوصولا ذفنم
   يف لوصولا ذفانم مادختسا متي .ةددحملا VLAN ةكبشل اهصيصخت مت اهنأو VLAN
   قدحاو VLAN ةكبشل تانايبلا رورم ةكرح لمح اهنكميو ةفيضملا تائيبل لوألا ماقملا
   . طقف
  - VLAN تامالع اهب ةهجاولا ىلع اهيقلت مت تاراطإلا نأ ضرتفي لاصتالا طخ ذفنم ىرخألا ةكبشلا ةزهجأ وأ تالوحملا نيب طباورلاب ةصاخ لاصتالا طوطخ ذفانم نوكت قددعتم VLAN تاكبشل تانايبلا رورم ةكرح لقن ىلع قرداق نوكتو.

نأ نكمي اهنأ ينعي ام ،لاصتالا طخ عضو يف تاهجاولا عيمج نوكت ،يضارتفا لكشب :ةظحالم VLAN ةكبش صيصخت ةيفيك ةفرعمل .VLAN تاكبش عيمجل تانايبلا رورم ةكرح لمحت ،لوحملا يف بيولا ىلإ ةدنتسملا ةدعاسملا ةادألا لالخ نم لاصتا طخ وأ لوصو ذفنمك ةهجاول .<u>انه</u> رقنا

:ةيلاتان المانية المانية: المانية المانية ال

نم كيدل لوحملا ىلع VLAN تادادعإ نيوكت ةيفيك ةفرعمل .VLAN تاكبش ءاشنإب مق .1 ةدنتسملا تاميلعتلا ىلع لوصحلل .<u>انه</u> رقنا ،بيولا ىلإ ةدنتسملا ةدعاسملا ةادألا لالخ

.ا<u>انه</u> رقنا ،(CLI) رماوألا رطس ةەجاو ىل

لوصحلل .ذفانملل VLAN ةكبشب طبترملا بوغرملا نيوكتلا نييعتب مق (يرايتخا) .2 ةادألا لالخ نم كيدل لوحملا ىلع VLAN ةكبش ةمجاو تادادعإ نيوكت ةيفيك لوح تاميلعت ىلع ةمجاو ىلإ ةدنتسملا تاميلعتلا ىلع لوصحلل .<u>انه</u> رقنا ،بيولا ىلإ ةدنتسملا ةدعاسملا .<u>انه</u> رقنا ،(CLI) رماوألا رطس

صيصخت ةيفيك لوح تاميلعت ىلع لوصحلل .VLAN تاكبشل تاهجاولا صيصختب مق .3 رقنا ،كيدل لوحملا يف بيولا ىلإ ةدنتسملا ةدعاسملا ةادألا لالخ نم VLAN تاكبشل تاهجاو .<u>انه</u>

4. (ايل امم يأ نيوكت كنكمي .كيدل لوحملا ىلع VLAN تاعومجم نيوكتب مق (يرايتخا).

- - ىلع لوصحلل ةيعرفلا تاكبشلا ىل قدنتسملا VLAN تاعومجم ىلع قماع قرظن نم قيعرفلا تاكبشلا ىل قدنتسملا VLAN تاعومجم نيوكت قيفيك لوح تاميلعت ىلع لوصحلل .اينه رقنا ،كيدل لوحملل بيولا ىل قدنتسملا قدعاسملا قادألا لالخ .اينه رقنا ،(CLI) رماوألا رطس قهجاو ىل قدنتسملا تاميلعتلا
- تاميلعت ىلع لوصحلل لوكوتوربلا ىل قدنتسمل VLAN تاعومجم ىلع ةماع ةرظن ةدعاسملا ةادألا لالخ نم لوكوتوربلا ىل قدنتسمل VLAN تاعومجم نيوكت ةيفيك لوح قدنتسمل تاميلعتلا ىلع لوصحلل .<u>انه</u> رقنا ،كيدل لوحملل بيولا ىل قدنتسملا
   .<u>انه</u> رقنا ،(CLI) رماوألا رطس ةهجاو ىل

:يلي امم يأ نيوكت كنكمي .كيدل لوحملا ىلع TV VLAN تادادعإ نيوكتب مق (يرايتخا) .5

- Access Port Multicast TV VLAN نيوكت ةيفيك لوح تاميلعت ىلع لوصحلل Access Port Multicast TV VLAN
   <u>انه</u> رقنا ،لوحملل بيولا ىل قدنتسملا قدعاسملا قادألا لالخ نم Port Multicast TV VLAN
- نيوكت ةيفيك لوح تاميلعت ىلع لوصحلل Customer Port Multicast TV VLAN ،لوحملل بيولا ىل قدنتسمل قدعاسمل قادأل للخ نم Customer Port Multicast TV VLAN
   .

### جماربلا رادصإ | قيبطتلل ةلباقلا ةزهجألا

- (<u>شدحأل اليزنت</u>) Sx300 Series | 1.4.7.06
- (<u>ثدحألا ليزنت</u>) Sx350 Series | 2.2.8.04
- (<u>ثدحألا ليزنت)</u> SG350X Series | 2.2.8.04 (
  - (<u>څدحألا لېزنت</u>) Sx500 Series | 1.4.7.06
  - (<u>ثدحألا ليزنت</u>) 2.2.8.04 •

#### ةەجاو) CLI لالخ نم لوحملا ىلع VLAN ةەجاو تادادعإ نيوكت (رماوألا رطس

VLAN ةكبشل اەصيصختو لوصو ذفنمك ةەجاولا نيوكت

نايضارتفالا رورملا ةملكو مدختسملا مسا .لّدبُملا مكحت ةدحو ىلإ لوخدلا لّجس .1 ةوطخلا لخدأف ،ةديدج رورم ةملك وأ ديدج مدختسم مسا نيوكت نم تيهتنا دق تنك اذإ .cisco/cisco امه .كلذ نم ًالدب دامتعالاا تانايب

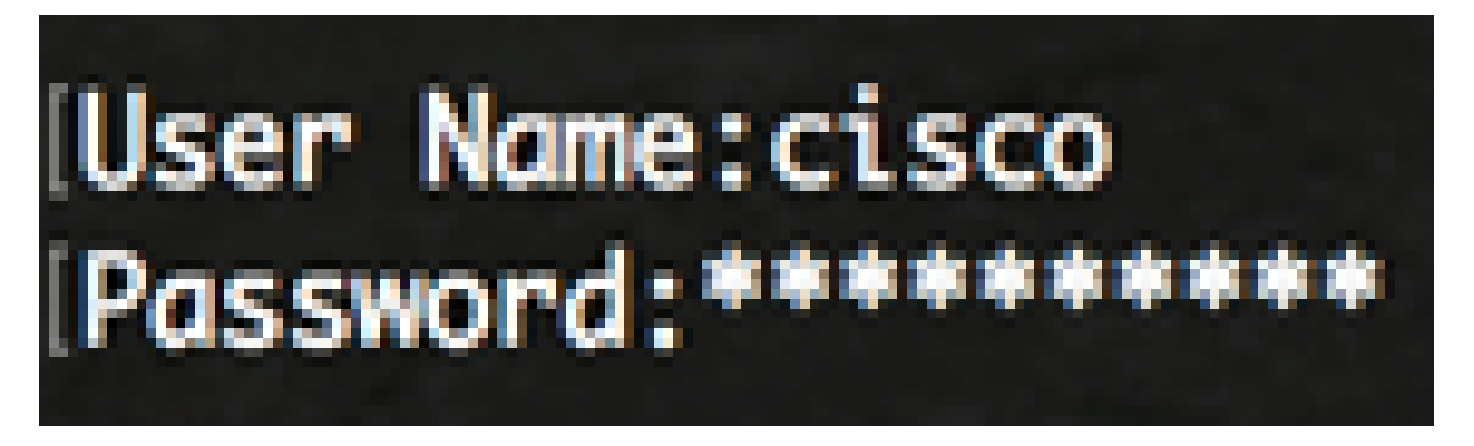

لوصولا متي ،لاثملا اذه يف .كيدل لّدبُملل قيقدلا زارطلا بسح رماوألا فلتخت دق :ةظحالم .Telnet جمانرب لالخ نم SG350X switch لوحملا ىلإ

:يلي ام لخِدأ ،لوحملا ىلع ةيلاحلا VLAN ةكبش ضرعل .2 ةوطخلا

| UnTagged Ports Created by<br>i1/0/1-48, DV<br>e1/0/1-4,<br>i2/0/1-4,<br>e2/0/1-48,<br>e2/0/1-4. |                                               |
|-------------------------------------------------------------------------------------------------|-----------------------------------------------|
| i1/0/1-48, DV<br>e1/0/1-4,<br>i2/0/1-48,<br>e2/0/1-48,                                          |                                               |
| i3/0/1-48,<br>e3/0/1-4,<br>i4/0/1-48,                                                           |                                               |
| e4/0/1-4,P01-8<br>S                                                                             |                                               |
| S                                                                                               |                                               |
| S.                                                                                              |                                               |
|                                                                                                 | ni4/0/1-48,<br>ee4/0/1-4,Po1-8<br>S<br>S<br>S |

SG350X#show vlan

ةصصخم ذفانم نودب 30 و 20 و 10 و 1 ماقرأ VLAN تاكبش رفوتت ،لاثملا اذه يف :ةظحالم .ايودي لالخ نم "ماعلا نيوكتلا" عضو ىلإ لخدا ،لوحملل "تازايتمالا يذ EXEC" عضو نم .3 ةوطخلا :يلاتل لاخدإ

SG350X#configure terminal

يلي ام لاخدإ لالخ نم "ةهجاولا نيوكت" قايس لخِداُ ،"ماعلا نيوكتلا" عضو يف .4 ةوطخلا :

SG350X(config)#interface [interface-id | range vlan vlan-range]

يه تارايخلا:

- .ەنيوكت متيل ةەجاو فّرعم ددحي interface-id
- ريغ VLAN تاكبش لصفا VLAN تاكبشب ةمئاق ددجي range vlan vlan-range
   لابش نم قاطن نييعتل ةطرش مدختسا .تافاسم نودبو ةلصافب ةيلات ملا

# [SG350X#configure [SG350X(config)#interface range ge1/0/14-24 SG350X(config-if-range)#

.24 ىلٍ 14 نم ذفانملا يطغي ةهجاو قاطن للخدا متي ،لاثملا اذه يف :ةظحالم

ةيوضع عضو نيوكتل switchport mode رمألا مدختسا ،"ةەجاولا نيوكت" قايس يف .5 ةوطخلا .VLAN

> [SG350X#configure [SG350X(config)#interface range ge1/0/14-24 [SG350X(config-if-range)#switchport mode access

SG350X(config-if-range)#switchport mode access

يف ذفانملا نم قاطن وأ ذفنملا صيصختل switchport access vlan رمألا مدختسا .6 ةوطخلا اهنيوكت مت طقف ةدحاو VLAN ةكبش لوصولا عضو يف ام ذفنمل نوكي دق .لوصولا ذفانم .طقف ةدحاو VLAN ةكبشل تانايبلا رورم ةكرح لمح اهنكمي يتلا ةهجاولا ىلع

SG350X(config-if-range)#switchport access vlan [vlan-id | none]

يه تارايخلا:

- .اەل ذڧنملا نيوكت مت يتلا VLAN ةكبش دّدحي vlan-id
- .VLAN ةكبش يأ ىلإ لوصولا ذفنم ءامتنا ةيناكمإ مدع دّدحي none

[SG350X#configure [SG350X(config)#interface range ge1/0/14-24 [SG350X(config-if-range)#switchport mode access [SG350X(config-if-range]#switchport access vlan 30 .30 مقر VLAN ةكبشل ذفانملا قاطن صيصخت متي ،لاثملا اذه يف :ةظحالم

ام لِخداً ،ةيضارتفالا VLAN ةكبش ىلإ ذفانملا قاطن وأ ذفنملا قداعإل (يرايتخا) .7 ةوطخلا :يلي

SG350X(config-if-range)#no switchport access vlan

يلي ام لخدأ ،"ةەجاولا نېوكت" قايس نم جورخلل .8 ةوطخلا:

SG350X#configure SG350X(config)#interface range ge1/0/14-24 SG350X(config-if-range)#switchport mode access SG350X(config-if-range)#switchport access vlan 30 SG350X(config-if-range)#exit

اهصيصختو لوصولا ذفانم نم ديزملا نيوكتل 6 يلإ 4 نم تاوطخلا رُرك (يرايتخا) .9 ةوطخلا .ةلباقملا VLAN تاكبشل

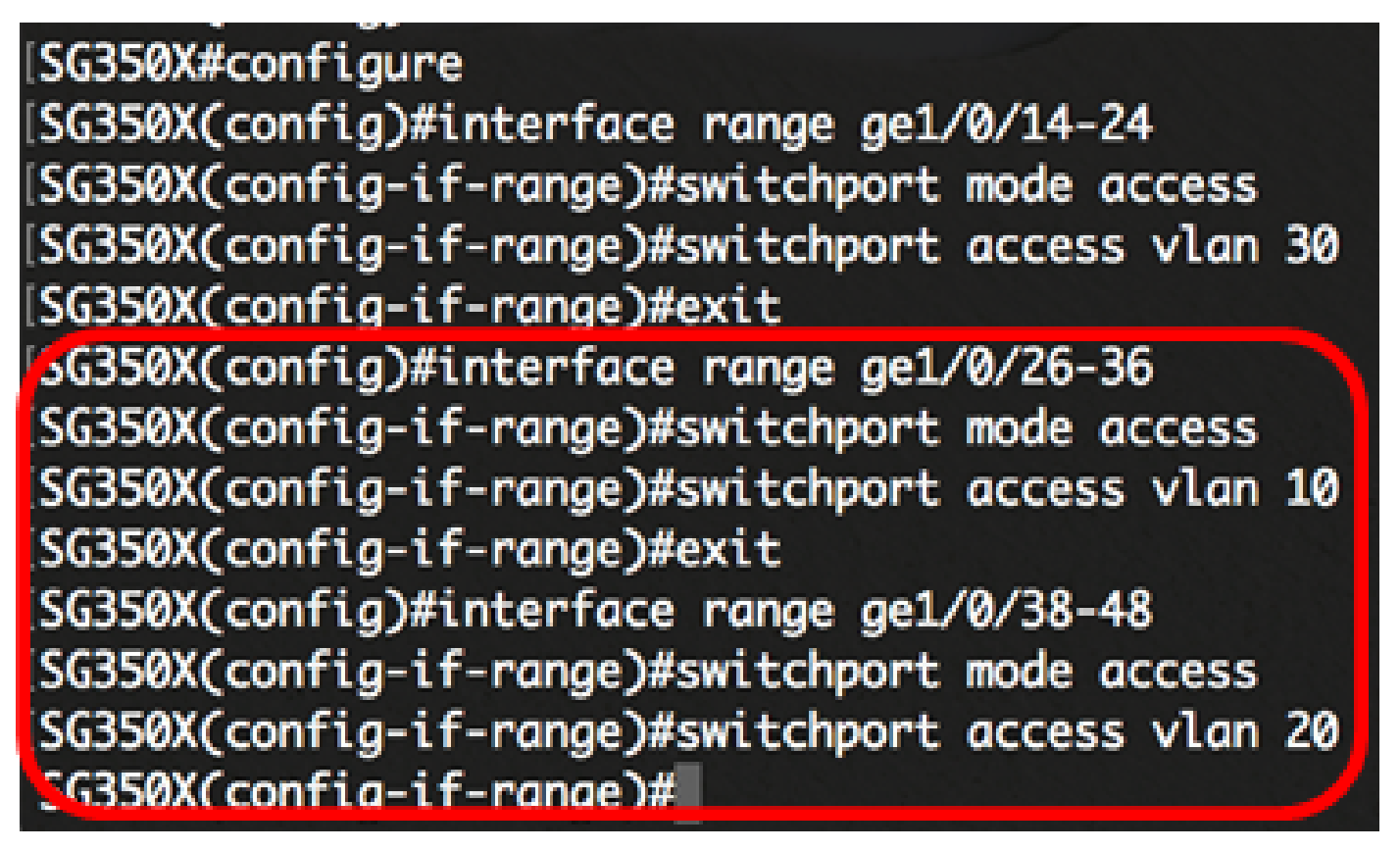

،10 مقر VLAN ةكبشل 36 يلإ 26 نم تاهجاولا قاطن صيصخت متي ،لاثملا اذه يف :ةظحالم .20 مقر VLAN ةكبشل 48 يلإ 38 نم تاهجاولا قاطن صيصخت متي امنيب

SG350X(config-if)#end

:"تازايتمالا يذ EXEC" عضو يلإ ةدوعلل end رمألا لخِدأ .10 ةوطخلا

[SG350X#configure [SG350X(config)#interface range ge1/0/14-24 [SG350X(config-if-range)#switchport mode access [SG350X(config-if-range)#switchport access vlan 30 [SG350X(config)#interface range ge1/0/26-36 [SG350X(config)#interface range ge1/0/26-36 [SG350X(config-if-range)#switchport mode access [SG350X(config-if-range)#switchport access vlan 10 [SG350X(config-if-range)#switchport access vlan 10 [SG350X(config)#interface range ge1/0/38-48 [SG350X(config)#interface range ge1/0/38-48 [SG350X(config-if-range)#switchport mode access [SG350X(config-if-range)#switchport access vlan 20 [SG350X(config-if-range)#switchport access vlan 20 [SG350X(config-if-range)#switchport access vlan 20 [SG350X(config-if-range)#switchport access vlan 20

:يلي ام لخِدأ ،VLAN تاكبش ىلع اەنيوكت مت يتلا ذفانملا ضرعل (يرايتخا) .11 ةوطخلا

| Vlan           | Name                                | Tagaed Ports                        | UnTagged Ports                                                                                                    | Created by  |
|----------------|-------------------------------------|-------------------------------------|----------------------------------------------------------------------------------------------------|-------------|
| 1              | 1                                   |                                     | gi1/0/1-13,<br>gi1/0/25,gi1/0/37,<br>te1/0/1-4,<br>gi2/0/1-48,<br>te2/0/1-4,<br>gi3/0/1-48,<br>te3/0/1-4,<br>gi4/0/1-48, | DV          |
| 10<br>20<br>30 | Accounting<br>Finance<br>Operations | te1/0/1-4<br>te1/0/1-4<br>te1/0/1-4 | gi1/0/26-36<br>gi1/0/38-48<br>gi1/0/14-24                                                                                | S<br>S<br>S |

SG350X#show vlan

اذه يف .ةصصخملا VLAN تاكبشل اقفو اهنيوكت مت يتلا ذفانملا ضرع بجي :ةظحالم تاهجاولا يمتنتو ،10 مقر VLAN ةكبشل 36 ىلإ 26 نم تاهجاولا قاطن صيصخت متي ،لاثملا VLAN ةكبشل 24 ىلإ 14 نم تاهجاولا نيوكت متيو ،20 مقر VLAN ةكبش ىلإ 48 ىلإ 38 نم .30 مقر

مت يتلا تادادعإلاا ظفحا ،لوحملل "تازايتمالا يذ EXEC" عضو يف (يرايتخا) .12 ةوطخلا :يلي ام لاخدا لالخ نم ،ليغشتلا ءدب نيوكت فلم يف اهنيوكت

SG350X copy running-config startup-config SG350X#copy running-config startup-config > Overwrite file [startup-config].... (Y/N)[N] ?

حيتافملا ةحول يلع "ال" ـب ةباجإلل N وأ "معن" ـب ةباجإلل Y يلع طغضا (يرايتخا) .13 ةوطخلا رمألا هجوم روهظ درجمب كيدل. Overwrite file [startup-config].

SG350X#copy running-config startup-config Overwrite file [startup-config].... (Y/N)[N] ?Y 16-May-2017 05:45:25 %COPY-I-FILECPY: Files Copy - source URL running-config destination URL flash://system/configuration/startup-config 16-May-2017 05:45:28 %COPY-N-TRAP: The copy operation was completed successfully

SG350X#

لوصو ذفانمك كيدل لوحملا يلع تاهجاولا نيوكت نم نآلا تيهتنا دق نوكت نأ ٻجي اەل ةلباقملا VLAN تاكبشل اەصىصختو.

VLAN ىلع اەنىيىعتو لاصتا طخ ذفنمك ةەجاولا نىوكت

لالخ نم "ماعلا نيوكتلا" عضو يلإ لخدا ،لوحملل "تازايتمالا يذ EXEC" عضو يف 1. ةوطخلا ىلاتلا لاخدا:

SG350X#configure terminal

:يلي ام لاخدا لالخ نم "ةهجاولا نيوكت" قايس لخدأ ،"ماعلا نيوكتلا" عضو يف .2 ةوطخلا

SG350X#interface [interface-id | range vlan vlan-range]

یہ تارایخلا:

- .ەنىوكت متىل ةەجاو فّرعم ددحى interface-id
- ريغ VLAN تاكبش لصفا VLAN. تاكبشب ةمئاق دّدجي VLAN تاكبش المئاق درجي range vlan vlan-range .VLAN تاكبش نم قاطن نييعتل ةطرش مدختسا .تافاسم نودبو ةلصافب ةيلاتتملا

# SG350X#configure SG350X(config) tinterface ge1/0/13

.ge1/0/13 ةەجاولا مادختسا متي ،لاثملا اذە يف :ةظحالم

ةيوضع عضو نيوكتل switchport mode رمألا مدختسا ،"ةەجاولا نيوكت" قايس يف .3 ةوطخلا VLAN.

SG350X(config-if)#switchport mode trunk

## SG350X#configure SG350X(config)#interface ae1/0/25 SG350X(config-if #switchport mode trunk SG350X(config-if)#

يلي ام لخدأ ،ةيضارتفالا VLAN ةكبش ىلإ ذفنملا ةداعإل (يرايتخا) .4 ةوطخلا :

SG350X(config-if)#no switchport mode trunk

يمتني يتلا VLAN تاكبش ديدحتل switchport trunk allowed vlan رمألا مدختسا .5 ةوطخلا .لاصتا طخك هعضو نيوكت متي امدنع ذفنملا اهيلإ

SG350X(config-if)#switchport trunk allowed vlan [all | none | add vlan-list | remove vlan-list | except vlan-list]

يه تارايخلا:

- عيمج ىلإ ذفنملا يمتني ،تقو يأ يف .4094 ىلإ 1 نم VLAN تاكبش عيمج دّدحي all .تقولا كلذ يف ةدوجوملا VLAN تاكبش
- .VLAN ةكبش يأ ىلإ ذفنملا يمتني ال .VLAN تاكبش نم ةغراف ةمئاق دّدحي none
- تافّرعم لصفا .ذفنملا ىل اهتفاض لا VLAN تاكبش تافّرعمب ةمئاق add vlan-list نم قاطن نييعتل ةطرش مدختسا .تافاسم نودبو ةلصافب ةيلاتتملا ريغ VLAN .تافّرعملا
- تافّرعم لصفا .ام ذفنم نم اهتلاز VLAN تاكبش تافّرعمب ةمئاق remove vlan-list نم قاطن نييعتل ةطرش مدختسا .تافاسم نودبو ةلصافب ةيلاتتمل ريغ VLAN .تافّرعمل
- قاطنلا نم VLAN تاكبش عيمج لمشت VLAN تاكبش تافّرعمب ةمئاق except vlan-list دال ما تاكبش تافّرعمب المئاة vlan-list دالغان vlan-list يلإ يمتنت يتل

ةكبش ءانثتساب VLAN تاكبش عيمج ىلإ ge1/0/13 ذفنملا يمتني ،لاثملا اذه يف :ةظحالم .10 مقر VLAN

[SG350X#configure [SG350X(config)#interface ge1/0/13 [SG350X(config-if)#switchport mode trunk SG350X(config-if)#switchport trunk allowed vlan all SG350X(config-if)#switchport trunk allowed vlan except 10

:يلي ام لخِدأ ،"ةەجاولا نيوكت" قايس نم جورخلل .6 ةوطخلا

| SG350X#configure                                       |    |
|--------------------------------------------------------|----|
| SG350X(config)#interface ge1/0/13                      |    |
| SG350X(config-if)#switchport mode trunk                |    |
| SG350X(config-if)#switchport trunk allowed vlan all    |    |
| SG350X(config-if)#switchport trunk allowed vlan except | 10 |
| SG350X(config-if) #exit                                |    |
| SG350X(config)#                                        |    |

ام لِخِدأ ،ةيضارتفالا VLAN ةكبش ىلإ ذفانملا قاطن وأ ذفنملا ةداعإل (يرايتخا) .7 ةوطخلا :يلي

SG350X(config-if)#no switchport trunk allowed vlan

لاصتالا طوطخ ذفانم نم ديزملا نيوكتل 6 ىلإ 2 نم تاوطخلا رّرك (يرايتخا) .8 ةوطخلا .ةلباقملا VLAN تاكبش ىلإ اهصيصختو

| SG350X#configure                                          |   |
|-----------------------------------------------------------|---|
| SG350X(config)#interface ge1/0/13                         |   |
| SG350X(config-if)#switchport mode trunk                   |   |
| SG350X(config-if)#switchport trunk allowed vlan all       |   |
| SG350X(config-if)#switchport trunk allowed vlan except 1  | 0 |
| SG350X(config-if)#exit                                    |   |
| GG350X(config)#interface ge1/0/25                         |   |
| SG350X(config-if)#switchport mode trunk                   |   |
| SG350X(config-if)#switchport trunk allowed vlan add 10    |   |
| SG350X(config-if)#switchport trunk allowed vlan remove 20 | 0 |
| SG350X(config-if)#exit                                    |   |
| SG350X(config)#interface ge1/0/37                         |   |
| SG350X(config-if)#switchport mode trunk                   |   |
| SG350X(config-if)#switchport trunk allowed vlan all       |   |
| G350X(config-if)#switchport trunk allowed vlan except 10  | 0 |
|                                                           |   |

ةكبش ىلإ سيلو 10 مقر VLAN ةكبش ىلإ ge1/0/25 ةەجاولا يمتنت ،لاثملا اذه يف :ةظحالم ةكبش ءانثتساب VLAN تاكبش عيمج ىلإ ge1/0/27 ةەجاولا يمتنت امنيب ،20 مقر VLAN .10 مقر VLAN

:"تازايتمالا يذ EXEC" عضو دلإ ةدوعلل end رمألا لخدأ .9 ةوطخلا

SG350X(config-if)#end

SG350X#configure SG350X(config)#interface ge1/0/13 SG350X(config-if)#switchport mode trunk SG350X(config-if)#switchport trunk allowed vlan all SG350X(config-if)#switchport trunk allowed vlan except 10 SG350X(config-if)#exit SG350X(config)#interface ge1/0/25 SG350X(config-if)#switchport mode trunk SG350X(config-if)#switchport trunk allowed vlan add 10 SG350X(config-if)#switchport trunk allowed vlan remove 20 SG350X(confia-if)#exit SG350X(config)#interface ge1/0/37 SG350X(config-if)#switchport mode trunk SG350X(config-if)#switchport trunk allowed vlan all SG350X(config-if)#switchport trunk allowed vlan except 10 SG350X(config-if #end SG350X#

:يلي ام لخِدأ ،VLAN تاكبش ىلع اەنيوكت مت يتلا ذفانملا ضرعل (يرايتخا) .10 ةوطخلا

| (SG350) #show vlan<br>Created by: D-Derault, S-Static, G-GVRP, R-Radius Assigned VLAN, V-Voice VL |                       |                                                            |                                                                                                    |            |  |
|---------------------------------------------------------------------------------------------------|-----------------------|------------------------------------------------------------|----------------------------------------------------------------------------------------------------|------------|--|
| Vlan                                                                                              | Name                  | Tagged Ports                                               | UnTagged Ports                                                                                                    | Created by |  |
| 1                                                                                                 | 1                     |                                                            | gi1/0/1-13,<br>gi1/0/25,gi1/0/37,<br>te1/0/1-4,<br>gi2/0/1-48,<br>te2/0/1-4,<br>gi3/0/1-48,<br>te3/0/1-4,<br>gi4/0/1-48,<br>te4/0/1-4 Po1-8 | DV         |  |
| 10<br>20                                                                                          | Accounting<br>Finance | <pre>gi1/0/25,te1/0/1-4 gi1/0/13,gi1/0/37, te1/0/1-4</pre> | gi1/0/26-36<br>gi1/0/38-48                                                                                                    | s<br>s     |  |
| 30                                                                                                | Operations            | gi1/0/13,gi1/0/25,<br>gi1/0/37,te1/0/1-4                   | gi1/0/14-24                                                                                                    | s          |  |

SG350X#show vlan

اذه يف .ةصصخملا VLAN تاكبشل اقفو اهنيوكت مت يتلا ذفانملا ضرع بجي :ةظحالم ،30 مقر VLAN ةكبشو 10 مقر VLAN ةكبش ىلإ gi1/0/25 لاصتالا طخ ذفنم يمتني ،لاثملا .30 مقر VLAN ةكبشو 20 مقر VLAN ةكبش ىلإ gi1/0/37و gi1/0/13 نم لك يمتني امنيب

مت يتلا تادادعإلاا ظفحا ،لوحملل "تازايتمالا يذ EXEC" عضو يف (يرايتخا) .11 ةوطخلا

يلي ام لاخدا لالخ نم ،ليغشتلا ءدب نيوكت فلم يف اهنيوكت:

SG350X copy running-config startup-config SG350X#copy running-config startup-config Overwrite file [startup-config].... (Y/N)[N] ?

حيتافملا ةحول يلع "ال" ـب ةباجإلل N وأ "معن" ـب ةباجإلل Y يلع طغضا (يرايتخا) .12 ةوطخلا رمألاا هجوم روهظ درجمب كىدل Overwrite file [startup-config].

SG350X#copy running-config startup-config Overwrite file [startup-config].... (Y/N)[N] ?Y 16-May-2017 05:45:25 %COPY-I-FILECPY: Files Copy - source URL running-config destination URL flash://system/configuration/startup-config 16-May-2017 05:45:28 %COPY-N-TRAP: The copy operation was completed successfully

SG350X#

لاصتا طوطخ ذفانمك كيدل لوحملا ىلع تاهجاولا نيوكت نم نآلا تيهتنا دق نوكت نأ بجي اەل ةلباقملا VLAN تاكبشل اەصىصختو.

.هالعاً ةدراولا <u>تاداشرالا</u> عبتا ،كيدل لوحملا ىلع VLAN ةعومجم تادادعا نيوكت ةعباتمل :ماه

ةدىفم اەدجت دق ىرخأ طباور

- ام لوحم يلع (VLAN) قيرهاظلا قيل حمل اقق طن مل اقكب شيل إذف نمل اتادادع إن يوكت
  - (VLAN) قيرهاظلام قيل حملا قق طنملا قكبش يف لوجم يلع قهجاو قيوضع نيوكت ذ<u>فنملل</u>
    - ام لوحمل (VLAN) قى ماظلام قى حمل قق طنمل قك ش ل قص اخل ا تاداد عال ان يوك ت
  - (رماوألا رطس ةهجاو) CLI لالخ نم ام لوحم يلع قصاخلا VLAN قيوضع تادادعا نيوكت
    - <u>لوحملاب ةلصلا تاذ تالاقملا عيمجل طباور دلع يوتحت يتلا "جتنملا قحفص"</u>

ةمجرتاا مذه لوح

تمجرت Cisco تايان تايانق تال نم قعومجم مادختساب دنتسمل اذه Cisco تمجرت ملاعل العامي عيمج يف نيم دختسمل لمعد يوتحم ميدقت لقيرشبل و امك ققيقد نوكت نل قيل قمجرت لضفاً نأ قظعالم يجرُي .قصاخل امهتغلب Cisco ياخت .فرتحم مجرتم اممدقي يتل القيفارت عال قمجرت اعم ل احل اوه يل إ أم اد عوجرل اب يصوُتو تامجرت الاذة ققد نع اهتي لوئسم Systems الما يا إ أم الا عنه يل الان الانتيام الال الانتيال الانت الما